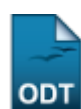

# Alterar Status de Matrículas em Turmas

| Sistema            | SIGAA            |  |
|--------------------|------------------|--|
| Módulo             | Técnico          |  |
| Usuários           | Gestor Técnico   |  |
| Perfil             | Gestor Técnico   |  |
| Última Atualização | 11/10/2016 09:46 |  |

Esta funcionalidade permitirá ao usuário alterar o status de um discente do Ensino Técnico numa determinada turma. Essa funcionalidade é utilizada por Gestores do Ensino Técnico.

Para realizar esta operação, o usuário deverá acessar o SIGAA  $\rightarrow$  Módulos  $\rightarrow$  Técnico  $\rightarrow$  Aluno  $\rightarrow$  Matrícula  $\rightarrow$  Alterar Status de Matrículas em Turmas.

A seguinte tela será apresentada:

| INFORME OS CRITÉRIOS DE BUSCA                          |                  |  |  |  |
|--------------------------------------------------------|------------------|--|--|--|
| Matrícula:                                             |                  |  |  |  |
| CPF:                                                   |                  |  |  |  |
| Nome do Discente:                                      | NOME DO DISCENTE |  |  |  |
| Curso: 1 - TÉCNICO DE MÚSICA (INSTRUMENTO) (T) - NATAL |                  |  |  |  |
|                                                        | Buscar Cancelar  |  |  |  |

#### Ensino Técnico

Caso desista da operação, clique em **Cancelar**. O sistema exibirá uma janela para confirmação. Esta operação será válida para todas as telas que apresentarem esta função.

Para retornar ao menu principal do módulo Técnico, clique no link Ensino Técnico.

Na tela apresentada acima, o usuário deverá buscar um discente pelo número de sua *Matrícula*, *CPF* ou *Nome do Discente*. Clique em **Buscar** para dar prosseguimento a operação. Exemplificaremos a operação com o *Nome do Discente* <u>NOME DO DISCENTE</u>. O sistema recarregará a tela da seguinte maneira:

| INFORME OS CRITÉRIOS DE BUSCA   |                             |                                                    |             |  |  |
|---------------------------------|-----------------------------|----------------------------------------------------|-------------|--|--|
|                                 | Matrícula:                  |                                                    |             |  |  |
|                                 | CPF:                        |                                                    |             |  |  |
|                                 | Nome do Discente:           | NOME DO DISCENTE                                   |             |  |  |
|                                 | Curse                       | D: 1 - TÉCNICO DE MÚSICA (INSTRUMENTO) (T) - NATAL |             |  |  |
|                                 |                             | Buscar Cancelar                                    |             |  |  |
|                                 |                             |                                                    |             |  |  |
| i Selecionar Discente           |                             |                                                    |             |  |  |
| SELECIONE ABAIXO O DISCENTE (1) |                             |                                                    |             |  |  |
| Matrícula                       | Aluno                       |                                                    | Status      |  |  |
| 200600000                       | NOME DO DISCENTE            |                                                    | CONCLUÍDO 🔇 |  |  |
|                                 | 1 discente(s) encontrado(s) |                                                    |             |  |  |
|                                 |                             |                                                    |             |  |  |

Last update: 2016/10/11 suporte:manuais:sigaa:tecnico:aluno:matricula:alterar\_status\_de\_matriculas\_em\_turmas https://docs.info.ufrn.br/doku.php?id=suporte:manuais:sigaa:tecnico:aluno:matricula:alterar\_status\_de\_matriculas\_em\_turmas 09:46

# Clique no ícone 💿 para selecionar o discente. O sistema exibirá a seguinte tela:

| Matrícula: 200600000<br>Discente: NOME DO DISCE<br>Curso: 1 - TÉCNICO DE<br>Status: CONCLUÍDO<br>Tipo: REGULAR | ENTE<br>: MÚSICA (INSTRUMENTO) (T) - NATAL |              |  |  |
|----------------------------------------------------------------------------------------------------|--------------------------------------------|--------------|--|--|
| SELECIONE AS MATRÍCULAS                                                                                        |                                            |              |  |  |
| Componente                                                                                                    |                                            | Turma Status |  |  |
| 💟 2006.1 MUT310 - APRECIAÇÃO MUSICAL I - 60h                                                                   |                                            | 01 APROVADO  |  |  |
| 📃 2009.1 MUT497 - RECITAL - 45h                                                                                |                                            | CUMPRIU      |  |  |
|                                                                                                    | Alterar Matrículas << Voltar Cancelar      |              |  |  |

Para voltar para a tela anterior, clique em Voltar.

O usuário poderá selecionar as matrículas que desejar e clicar em **Alterar Matrículas** para dar prosseguimento a operação. Exemplificaremos a operação selecionando o *Componente* <u>2006.1</u> <u>MUT310 - APRECIAÇÃO MUSICAL I - 60h</u>. O sistema exibirá a seguinte tela:

| Matrícula: 200600000<br>Discente: NOME DO DISCENTE<br>Curso: 1 - TÉCNICO DE MÚSICA (INSTRUMENTO) (T) - NATAL<br>Status: CONCLUÍDO<br>Tipo: REGULAR |              |  |  |
|----------------------------------------------------------------------------------------------------|--------------|--|--|
| Confira os dados para efetuar a alteração do status da matrícula                                                                                   |              |  |  |
| Novo Status: DISPENSADO                                                                                                    |              |  |  |
| MATRÍCULAS ESCOLHIDAS                                                                                                    |              |  |  |
| Componente Curricular                                                                                                    | Status Atual |  |  |
| MUT310 - APRECIAÇÃO MUSICAL I - 60h                                                                                                    | APROVADO     |  |  |
| Confirmar Selecionar Outras Matrículas Cancelar                                                                                                    |              |  |  |

Para selecionar outras matrículas, clique em Selecionar Outras Matrículas.

Ao posicionar o cursor do mouse sobre o ícone 🖻, o sistema exibirá informações sobre a operação.

O usuário deverá selecionar o *Novo Status* e clicar em **Confirmar** para dar prosseguimento a operação. Exemplificaremos a operação com o *Novo Status* <u>DISPENSADO</u>. A seguinte mensagem de sucesso será exibida:

Ilteração do status da(s) matrícula(s) de NOME DO DISCENTE foi realizada com sucesso!

## **Bom Trabalho!**

## **Manuais Relacionados**

- Emitir Histórico
- Analisar Solicitações de Matrícula

<< Voltar - Manuais do SIGAA

From: https://docs.info.ufrn.br/ -

Permanent link: https://docs.info.ufrn.br/doku.php?id=suporte:manuais:sigaa:tecnico:aluno:matricula:alterar\_status\_de\_matriculas\_em\_turmas

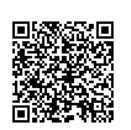

Last update: 2016/10/11 09:46